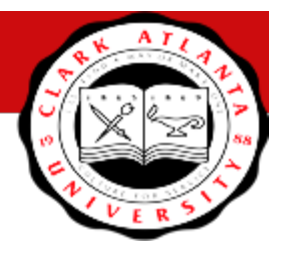

### **Posting Final Grades**

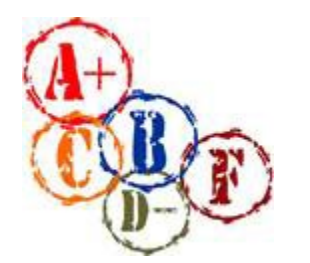

As you post final grades...

- Use standard grades. Standard grading mode is defined as a course in which A,B,C, D, F, or I can be earned.
- Use Pass(P) or Fail (F) grades for labs, seminars, etc. and/or courses that do not require standard grades. In some cases, the "L" grade is used as a passing grade for successfully completing laboratory courses as defined by the discipline.
- If a student has *discontinued attending* your class, please enter **XF** and the *last date of attendance* for that student.

| UNDERGRADUATE COURSE<br>GRADING SYSTEM                 |
|--------------------------------------------------------|
| A = 90 -100                                            |
| B = 80 - 89                                            |
| C = 70 -79                                             |
| D = 60 -69                                             |
| F = Below 60                                           |
| I = Incomplete                                         |
| L – Pass, non-credit Lab Grade                         |
| P = Pass                                               |
| Honors Colloquium may receive HP (High Pass), P (Pass) |
| or F (Fail).                                           |
|                                                        |

If a student has discontinued attending your class, please enter  $\underline{XF}$  and the <u>last date of</u> <u>attendance</u> for that student.

#### **INSTRUCTIONS FOR POSTING GRADES TO BANNER**

\*Use CANVAS Protocol for posting grades if posting directly from CANVAS.

#### POSTING GRADES DIRECTLY INTO BANNER

- 1. Log into Panther Portal.
- 2. Select the "Faculty/Advising" button under the Main Menu.
- 3. Select "Faculty Grade Entry".
- 4. Post Term (202401) in Search box.
- 5. Select the section you wish to grade from the menu of available CRNs (You will see all sections for which you may enter final grades.)
- 6. To enter a grade for a student, select the appropriate grade from the final grade drop down menu. Select the options appropriate to the grade mode of the course. (Standard Grade A, B, C, D, F, I or Pass/Fail P, L or F.)
- 7. When submitting an "I" Incomplete Grade...
  - § Enter a default grade in case the student does not adhere to the deadline for completing coursework required. The default grade is the grade that the student would receive if the coursework is not completed.
  - § Submit documentation to the department chair indicating the coursework to be completed.
- 8. Post last date of attendance for each student receiving an "F" and/or an "I" grade(s).
- 9. Click Save at the bottom of the form to submit grades.

For grading to be complete, you <u>must</u> submit a grade for every student on the list.

When posting grades to CANVAS, please be reminded that plus(+) and/or minus(-) grades are not included in the Clark Atlanta University Grading System.

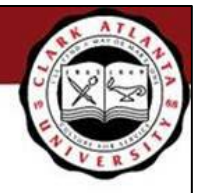

# How to Submit Grades to Banner in Canvas

| ficterm Final Atlendance                       |               |           |               |                    |
|------------------------------------------------|---------------|-----------|---------------|--------------------|
| Final                                          |               |           |               |                    |
| There are 75 students with unsubmitted grades. |               |           |               |                    |
| Student Name                                   | Current Grade | Submitted | Midterm Grade | Last Attended Date |
|                                                | 92.50% (A-)   |           | A-            |                    |
|                                                | 68.00% (D+)   |           | D+            |                    |
|                                                | 87.50% (B+)   |           | B+            |                    |
|                                                |               |           |               |                    |

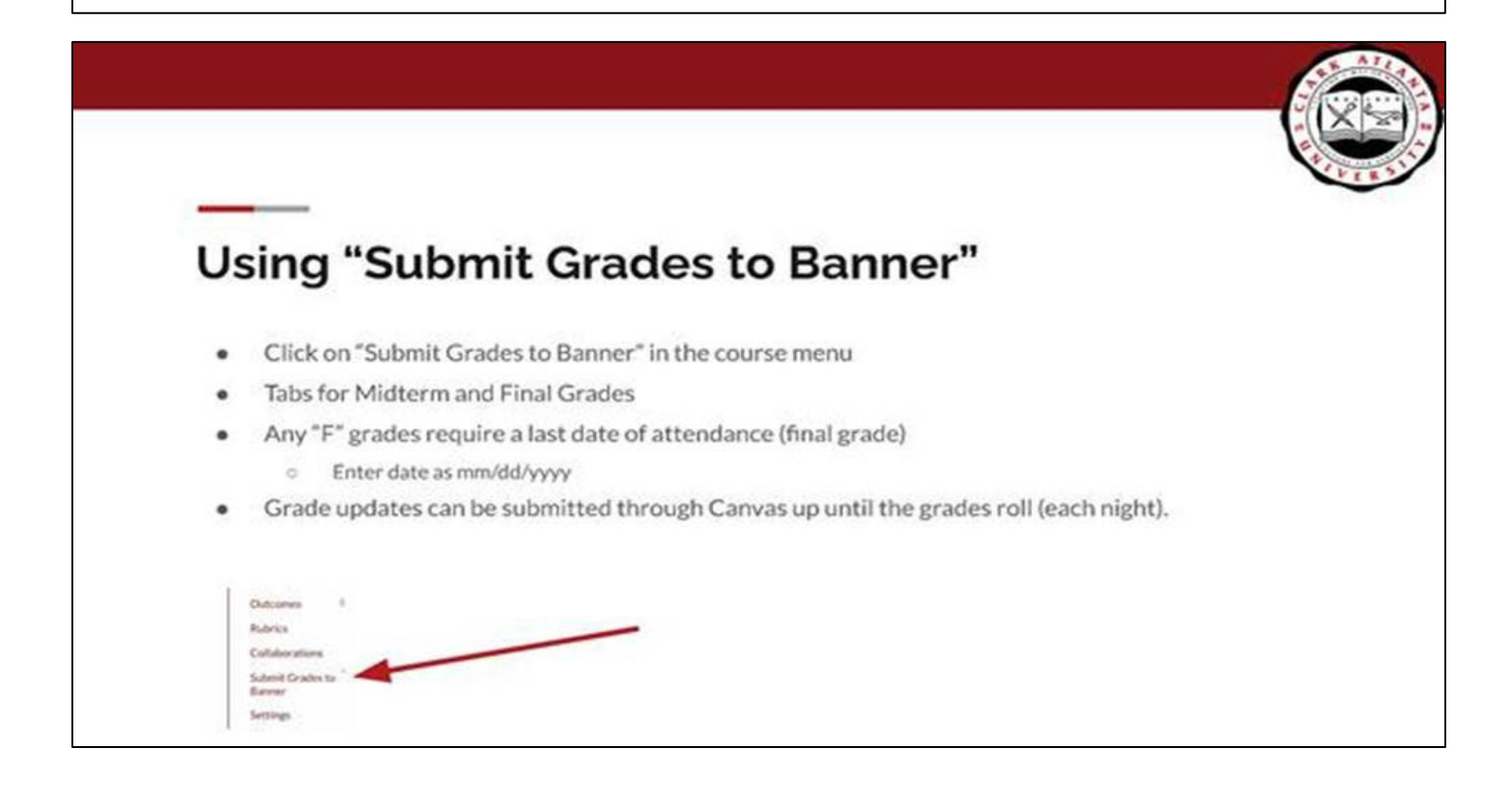

| Fall 2023                  | BIOL-2320-01      | LA Fall 2023 (30012) | Jump to Today 🚿 Edit | Import from Common                                                                                                    |
|----------------------------|-------------------|----------------------|----------------------|----------------------------------------------------------------------------------------------------|
| Appoincements              | anatsvilsum20.doc |                      |                      | Choose Home Page                                                                                                    |
| Grades                     | Course Summ       | 20/                  |                      | Si View Course Stream                                                                                                    |
| People                     | Course Summ       | aiy.                 |                      | ₽ New Announcement                                                                                                    |
| Pages                      | Date              | Details              |                      | 6ð Student View                                                                                                    |
| Syllabus                   | Thu May 21, 2020  | 📴 biol 2320 Exam 1   | due by 11:59pm       | Ciview Course Anabelic                                                                                                    |
| Quizzes                    | Thu May 28, 2020  | 📴 biol 2320 Exam 2   | due by 11:59pm       | Out of the second second secon |
| Media Gallery              | Thu Jun 4, 2020   | 👺 biol 2320 Exam 3   | due by 11:59pm       | U View Course Notificat                                                                                                    |
| Modules Ø                  | Thu Jun 11, 2020  | 😰 biol 2320 Ekam 4   | due by 11:59pm       | < June 2020                                                                                                    |
| My Media                   | Thu Jun 18, 2020  | P Final Exam         | due by 11:59pm       | 31 1 2 3 4 5                                                                                                    |
| Discussions                |                   | B Einsteven          |                      | 7 8 9 10 11 1   14 15 16 17 18 1                                                                                                    |
| Eiles                      |                   | Er ucur              |                      | 21 22 23 24 25 2<br>28 29 30 1 2 3                                                                                                    |
| Get Help on CircleIn       |                   |                      |                      | 5 6 7 8 9 1                                                                                                    |
| Conferences Ø              | 6                 |                      |                      | Course assignments are no                                                                                                    |
| Assignments Ø              |                   |                      |                      | weighted.                                                                                                    |
| Outcomes 90                | 1                 |                      |                      |                                                                                                    |
| Rubrics                    | /                 |                      |                      |                                                                                                    |
| Collaborations             |                   |                      |                      |                                                                                                    |
| Submit Grades to<br>Banner |                   |                      |                      |                                                                                                    |
| Settings                   |                   |                      |                      |                                                                                                    |

| Feir 2009<br>Home Midterm Announcements<br>Syllabus Final Grac<br>There are 19 |    | Midterm Final Attend<br>Final Grades<br>There are 19 students with un | ance<br>submitted grades. |           | For Final Grades,<br>ignore this<br>column | date of last<br>attendance must<br>be entered (MM/<br>DD/YYYY) |                    |
|--------------------------------------------------------------------------------|----|-----------------------------------------------------------------------|---------------------------|-----------|--------------------------------------------|----------------------------------------------------------------|--------------------|
| Assignments                                                                    |    | Student Name                                                          | Current Grade             | Submitted | Final Grade                                | Extension Date                                                 | Last Attended Date |
| Discussions                                                                    |    |                                                                       | 100.00% (A)               |           | A                                          |                                                                |                    |
| Quizzes                                                                        |    |                                                                       | 93.33% (A-)               |           | A.                                         |                                                                |                    |
| Grades                                                                         |    |                                                                       | (.a) 1000 00              |           | E.                                         |                                                                |                    |
| Files                                                                          |    |                                                                       | 65.55% (V)                |           | A-                                         |                                                                |                    |
| Modules                                                                        |    |                                                                       | 95,00% (A)                |           | A                                          |                                                                |                    |
| Media Gallery                                                                  |    |                                                                       | *                         |           |                                            |                                                                |                    |
| My Media                                                                       |    |                                                                       | 73.33% (C-)               |           | C-                                         |                                                                |                    |
| Zoom                                                                           |    |                                                                       | 100.00% (A)               |           | A                                          |                                                                |                    |
| Pages                                                                          | ø  |                                                                       | 100.00% (A)               |           | A                                          |                                                                |                    |
| People                                                                         | ø  |                                                                       | 100.00% (A)               |           | A                                          |                                                                |                    |
| Outcomes                                                                       | 90 |                                                                       | 93.33% (A-)               |           | A-                                         |                                                                |                    |
| Conferences                                                                    | 90 |                                                                       | 80.00% (B-)               |           | B-                                         |                                                                |                    |
| Rubrics                                                                        | 90 |                                                                       | 100.00% (A)               |           | A                                          |                                                                |                    |
| Submit Grades t                                                                |    |                                                                       | 100.00% (A)               |           | A                                          |                                                                |                    |
| Banner                                                                         |    |                                                                       | 100.00% (A)               |           | L.                                         |                                                                |                    |
| Settings                                                                       |    |                                                                       | 100.001 (1)               |           | P.                                         |                                                                |                    |
|                                                                                |    |                                                                       | 100.00% (A)               |           | A                                          |                                                                |                    |
|                                                                                |    |                                                                       | 3                         |           |                                            |                                                                |                    |

| Feir 2023              |    |             |             |                                                |           |             |                |                    |  |  |  |
|------------------------|----|-------------|-------------|------------------------------------------------|-----------|-------------|----------------|--------------------|--|--|--|
| fome                   |    | Midterm     | Final       | Attendance                                     |           |             |                |                    |  |  |  |
| Announcement           | s  |             |             |                                                |           |             |                |                    |  |  |  |
| yllabus                |    | Final Gr    | ades        |                                                |           |             |                |                    |  |  |  |
| ttendance              |    | There wer   | e 2 unsuici | nsuccessful submissions. See the errors below. |           |             |                |                    |  |  |  |
| Assignments            |    | There are : | 2 students  | with unsubmitted grades.                       |           |             |                |                    |  |  |  |
| Discussions            |    | Student     | Name        | Current Grade                                  | Submitted | Final Grade | Extension Date | Last Attended Date |  |  |  |
| Quizzes                |    |             |             | 100.00% (A)                                    | 10        | A           |                |                    |  |  |  |
| irades                 |    |             |             | 93.33% (A-)                                    | 13        | A-          |                |                    |  |  |  |
| iles                   |    |             |             | 93.33% (A-)                                    | 5         | A-          |                |                    |  |  |  |
| Adules                 |    |             |             | 95.00% (A)                                     | 8         | Ā           |                |                    |  |  |  |
| Aedia Gallery          |    | _           |             | 00 00M /0                                      |           | 6           |                |                    |  |  |  |
| Ay Media               |    | Atast       | tab broth   | a is remained for this oracle.                 |           | r           |                |                    |  |  |  |
| loom                   |    |             | THE IS ON   | 73 33% (C.)                                    | 10        | E I         |                |                    |  |  |  |
| ages                   | ø  |             |             |                                                |           |             |                |                    |  |  |  |
| /eople                 | 96 |             |             | 100.00% (A)                                    | 8         | A           |                |                    |  |  |  |
| Outcomes               | 96 |             |             | 100.00% (A)                                    | 0         | A           |                |                    |  |  |  |
| Conferences            | ø  |             |             | 100.00% (A)                                    | 15        | A           |                |                    |  |  |  |
| tubrics                | ø  |             |             | 93.33% (A-)                                    |           | A-          |                |                    |  |  |  |
| Collaborations         |    |             |             | 80.00% (B-)                                    | 5         | 8-          |                |                    |  |  |  |
| ubmit Grades<br>Janner | to |             |             | 100.00% (A)                                    | 5         | A           |                |                    |  |  |  |
|                        |    |             |             | 100.00% (A)                                    |           | <b>F</b>    |                |                    |  |  |  |

| Fat 2022       |    |           |            |                   |               |           |             |                |                    |
|----------------|----|-----------|------------|-------------------|---------------|-----------|-------------|----------------|--------------------|
| Home           |    | Midterm   | Final      | Attendance        |               |           |             |                |                    |
| Announcement   | s  |           |            |                   |               |           |             |                |                    |
| Syllabus       |    | Final G   | rades      |                   |               |           |             |                |                    |
| Attendance     |    | There wer | e 2 succes | stul submissions. |               |           |             |                |                    |
| Assignments    |    | Student   | Name       |                   | Current Grade | Submitted | Final Grade | Extension Date | Last Attended Date |
| Discussions    |    |           |            |                   | 100.00% (A)   | 5         | A           |                |                    |
| Quizzes        |    |           |            |                   | 93.33% (4-)   | 0         | A-          |                |                    |
| Grades         |    |           |            |                   | 93.33% (A-)   | 0         | A-          |                |                    |
| Files          |    |           |            |                   | 95.00% (A)    |           |             |                |                    |
| Modules        |    | _         |            |                   |               | -         | r           |                |                    |
| Media Gallery  |    |           |            |                   | 20.00% (P)    |           | 2           |                | 06/05/2020         |
| My Media       |    |           |            |                   | 73.33% (C-)   | 5         | C-          |                |                    |
| Zoom           |    |           |            |                   | 100.00% (A)   | 0         | A           |                |                    |
| Pages          | 96 |           |            |                   | 100.00% (A)   |           | A           |                |                    |
| People         | 90 |           |            |                   | 100.00% (A)   | 5         | A           |                |                    |
| Outcomes       | æ  |           |            |                   | 93.33% (A-)   | D         | A-          |                |                    |
| Conferences    | 96 |           |            |                   | 80.00% (8-)   |           |             |                |                    |
| Rubrics        | 96 |           |            |                   |               | -         |             |                |                    |
| Collaborations |    |           |            |                   | 100.00% (A)   | -         | <u>k</u>    |                |                    |
| Submit Grades  | to |           |            |                   | 100.00% (A)   | 0         | A           |                |                    |
| Settings       |    |           |            |                   | 100.00% (A)   | 8         | A           |                |                    |
|                |    |           |            |                   | 100.00% (A)   | 0         | A           |                |                    |
|                |    |           |            |                   |               | -         | le l        |                | for pu page        |

| ome                                                                                                    | 75.00% (C)  |        |          |  |
|----------------------------------------------------------------------------------------------------|-------------|--------|----------|--|
| and increments                                                                                                  |             |        | c        |  |
| in Addition of the second second second second second second second second second second second second second s | 100.00% (A) |        | A        |  |
| rades                                                                                                    | 97.50% (A)  |        | A        |  |
| tople.                                                                                                    | 44.00% (F)  |        | F        |  |
| iges                                                                                                    | 93.00% (A)  |        | A        |  |
| flabus                                                                                                    | 72.50% (C-) |        | C-       |  |
| utzes<br>edia Galleev                                                                                           | 78.00% (C+) |        | C+       |  |
| odules Ø                                                                                                    | 89.00% (B+) |        | 8+       |  |
| y Media                                                                                                    | 96.00% (A)  |        | A        |  |
| scussions                                                                                                    | 86.50% (B)  |        | в        |  |
| pursEval                                                                                                    | 85.00% (8)  |        | 0        |  |
| les                                                                                                    | 82.50% (B-) |        | 8-       |  |
| et Help on CircleIn                                                                                             | 75.00% (C)  |        | C        |  |
| onferences 90                                                                                                   | 72.00% (C-) |        | C-       |  |
| droment Ø                                                                                                    | 68.00% (D+) |        | D+       |  |
| ibrics                                                                                                    | 49.50% (7)  |        | F        |  |
| ollaborations                                                                                                   | 86.50% (B)  |        |          |  |
| ibmit Grades to<br>inner                                                                                        | 1           |        | <u> </u> |  |
| ttings                                                                                                    | Submit      | Cancel |          |  |

## **Helpful Tips**

- Make sure you enter zeros for any students who have not submitted assignments. Canvas will not count missing assignments in the percentage
- Last date of attendance (mm/dd/yyyy) is required for "F" grades
- Make sure the submitted column is checked after submitting successfully
- You can make changes to grades in Canvas until grades roll (nightly), then you will need to contact the Registrar's office
- Report any problems to <a href="mailto:support@cau.edu">support@cau.edu</a> or <a href="mailto:online@cau.edu">online@cau.edu</a>